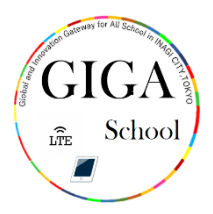

## せっぞくほうほう Wi-Fi への接続方法

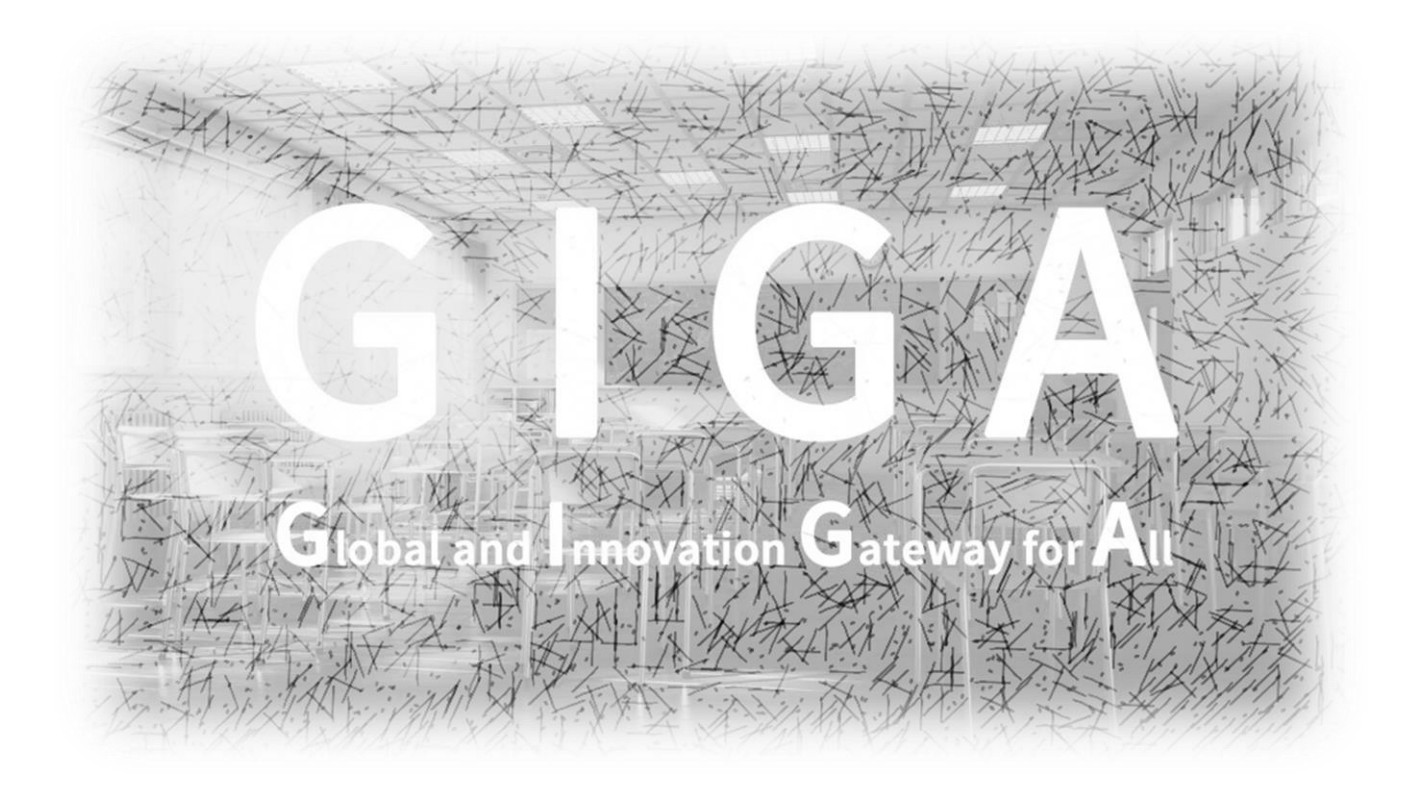

### 稲城市教育委員会

指導課

#### Wi-Fi に接続しましょう。

# トップ画面の「設定」をタップ(押す)してください。

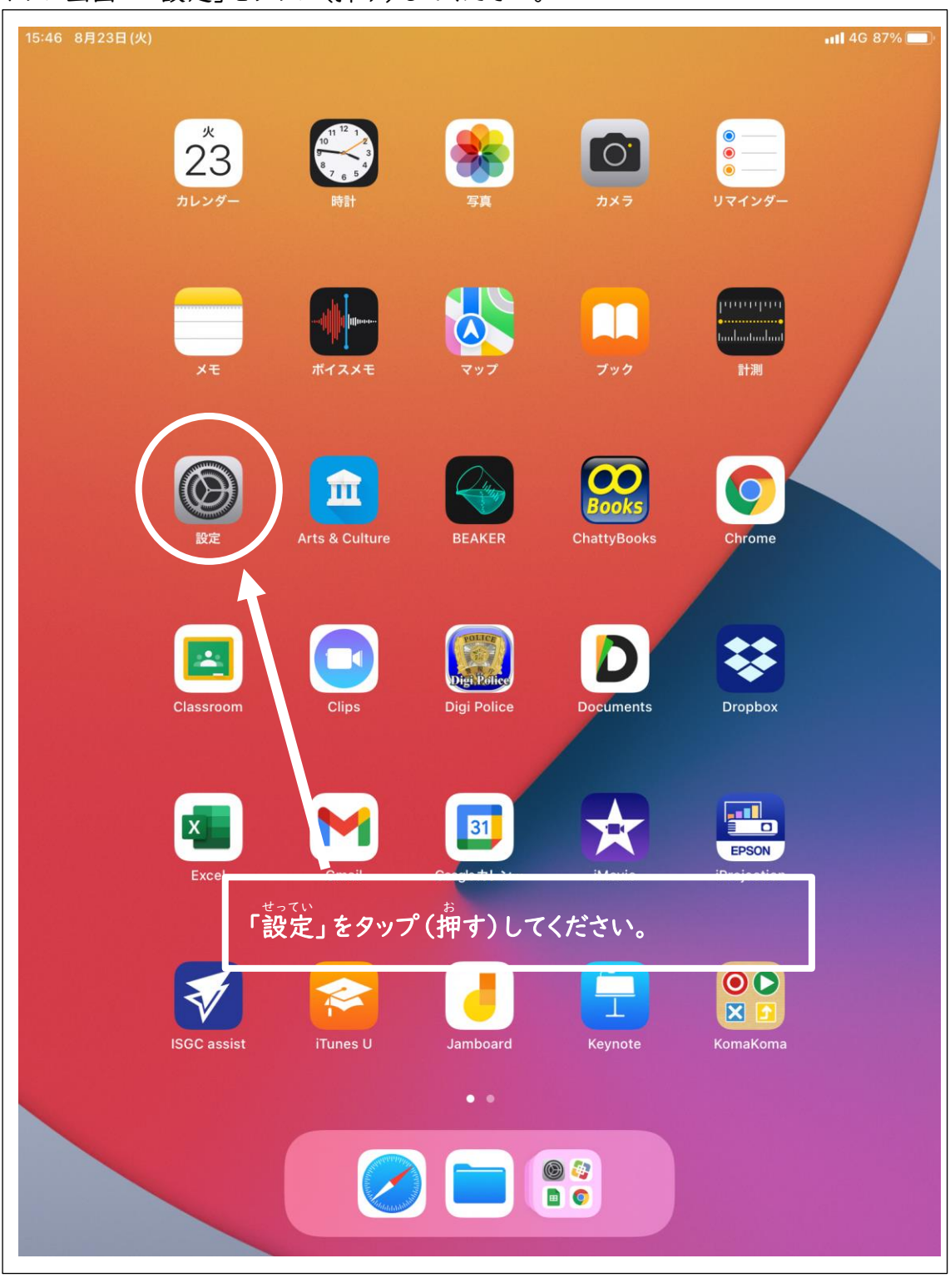

## 「Wi-Fi」をタップ (抑す) してください。

| 15:46 8月23日(火)                                                   | ul 4G 87% 🔲                          |
|------------------------------------------------------------------|--------------------------------------|
|                                                                  | 一般                                   |
| 設定                                                               |                                      |
| この iPad は稲城市教育委員会によって監視および管理<br>されています。 <b>デバイスの監視に関する詳しい情報…</b> | 情報                                   |
|                                                                  | ソフトウェア・アップデート >                      |
| iPad にサインイン<br>iCloud、App Store およびその                            |                                      |
| 他を設定。                                                            | AirDrop                              |
|                                                                  | AirPlayとHandoff >                    |
| 勝内モード                                                            | ピクチャ・イン・ピクチャ >                       |
| Wi-Fi 未接続                                                        |                                      |
| <b>移 Bluetooth</b> オン                                            | iPadストレージ >                          |
| (い) モバイルデータ通信                                                    | App のバックグラウンド更新 >                    |
| インターネット共有     オフ                                                 |                                      |
|                                                                  | 日付と時刻                                |
| <b>通知</b>                                                        | 「Wi-Fi」をタップ(押す)してください。               |
| ◀── サウンド                                                         | >                                    |
| () 集中モード                                                         | フォント                                 |
| 🔀 スクリーンタイム                                                       | 言語と地域                                |
|                                                                  | 辞書                                   |
| 🔘 一般                                                             |                                      |
| 🔋 コントロールセンター                                                     | VPNとデバイス管理 >                         |
| AA 画面表示と明るさ                                                      |                                      |
| ホーム画面と Dock                                                      | 法律に基づく情報および認証                        |
| 闭 アクセシビリティ                                                       | 転送またはiPadをリセット                       |
| ● 壁紙                                                             | ************************************ |
| Apple Pencil                                                     |                                      |

Wi-Fi が OFF になっていたら、タップ (押す)して ON にしてください。

| 15:55 8月23日(火)                                                                                                    | ull 4G 86%∎<br>Wi-Fi                                                         |
|----------------------------------------------------------------------------------------------------|------------------------------------------------------------------------------|
| <b>設定</b><br>このiPadは稲城市教育委員会によって監視および管理<br>されています。デバイスの監視に関する詳しい情報                                                                                                   | Wi-Fi           ネットワーク                                                       |
| iPad にサインイン<br>iCloud、App Store およびその<br>他を設定。                                                                                                    |                                                                              |
| <ul> <li>         機内モード         <ul> <li>             Wi-Fi             OFF になっていた             </li> <li>             Bluetottit             </li> </ul> </li> </ul> | • マ 1)<br>ら、タップ (抑す) して ON にしてください。                                          |
| (1) モバイルデータ通信                                                                                                    |                                                                              |
| <ul> <li>インターネット共有 オフ</li> </ul>                                                                                                    | 接続を確認 通知 >                                                                   |
|                                                                                                    | 接続したことのあるネットワークに自動的に接続します。接続したことのあるネッ<br>トワークが見つからない場合は、接続可能なネットワークをお知らせします。 |
| <b>建</b> 通知                                                                                                    | インターネット共有へ自動接続 接続を確認 >                                                       |
| ◀  サウンド                                                                                                    | Wi-Fiネットワークが使用できないとき、このデバイスの近くにあるインターネッ<br>ト共有スポットを自動的に検出することを許可します。         |
| (集中モード                                                                                                    |                                                                              |
| X スクリーンタイム                                                                                                    |                                                                              |
|                                                                                                    |                                                                              |
| ② 一般                                                                                                    |                                                                              |
| ■ コントロールセンター                                                                                                    |                                                                              |
| AA 画面表示と明るさ                                                                                                    |                                                                              |
| ホーム画面と Dock                                                                                                    |                                                                              |
| () アクセシビリティ                                                                                                    |                                                                              |
| ₩ 壁紙                                                                                                    |                                                                              |
| Apple Pencil                                                                                                    |                                                                              |

#### せっぞく 接続する Wi-Fi を選び、パスワードを入力してください。

| 15:55 8月23日(火)                                           | <b>,,,  </b> 4G 86% ₪                                          |
|----------------------------------------------------------|----------------------------------------------------------------|
|                                                          | Wi-Fi                                                          |
| 設定                                                       |                                                                |
| このiPad は稲城市教育委員会によって監視および管理<br>されています。 デバイスの監視に関する詳しい情報… | Wi-Fi                                                          |
|                                                          | ネットワーク                                                         |
| iPad にサインイン<br>iCloud、App Store およびその                    | â <del>?</del> (j)                                             |
| 他を設定。                                                    | <b>a</b> <del>?</del> (j)                                      |
|                                                          | <b>■</b> ? (j)                                                 |
| Wi-Fi 未接続                                                |                                                                |
| <b>移 Bluetooth</b> オン                                    | その他                                                            |
| (1) モバイルデータ通信                                            |                                                                |
| インターネット共有     オフ                                         | 接続を確認     通知     ション     接続したことのあるネットワークに自動的に接続します。接続したことのあるネッ |
| せつぞく                                                     | トワークが見つからない場合は、接続可能なネットワークをお知らせします。                            |
| [ 通知 接続する Wi-Fi を                                        | 、タップ(押す)してパスワードを入力 を確認 >                                       |
| サウンド     してください。                                         | ンターネッ                                                          |
| <b>く</b> 集中モード                                           |                                                                |
| スクリーンタイム                                                 |                                                                |
|                                                          |                                                                |
|                                                          |                                                                |
|                                                          |                                                                |
| AA 画面表示と明るさ                                              |                                                                |
| ホーム画面と Dock                                              |                                                                |
| アクセシビリティ                                                 |                                                                |
| · 壁紙                                                     |                                                                |
| Apple Pencil                                             |                                                                |

パスワードを入力したら、「接続」を、タップ(押す)してください。

| =71.04                                                         | Wi-Fi                |
|----------------------------------------------------------------|----------------------|
| 記録での<br>このiPadは穏峻市教育委員会によって監視および管理<br>されています。デバイスの監視に関する詳しい情報… |                      |
| iPadにサインイン<br>iClo "IngTBWA 24.015"のパスワードあ                     |                      |
|                                                                |                      |
|                                                                | ガガンが                 |
|                                                                | 通知 >                 |
| Blueton                                                        | リたことのあらネッ<br>口らせします。 |
|                                                                | 接続を確認 >              |
|                                                                | こあるインターネッ            |
| にゅうりょく<br>パスワードを入力したら、「接線                                      | を、タップ (押す)           |
| (2) 通知 してください。                                                 |                      |
| ● サウント                                                         |                      |
| (集中モー                                                          |                      |
| 又 スクリー                                                         |                      |
| -                                                              | qwertyuiop           |
|                                                                | asdfqhikl            |
|                                                                |                      |
| AA 画面表示と明るさ                                                    |                      |
| またした あっと Dock                                                  | .?123 space join     |
| ⑦ アクセシビリティ                                                     | -                    |
| ●●● 壁紙                                                         |                      |
| Apple Pencil                                                   |                      |

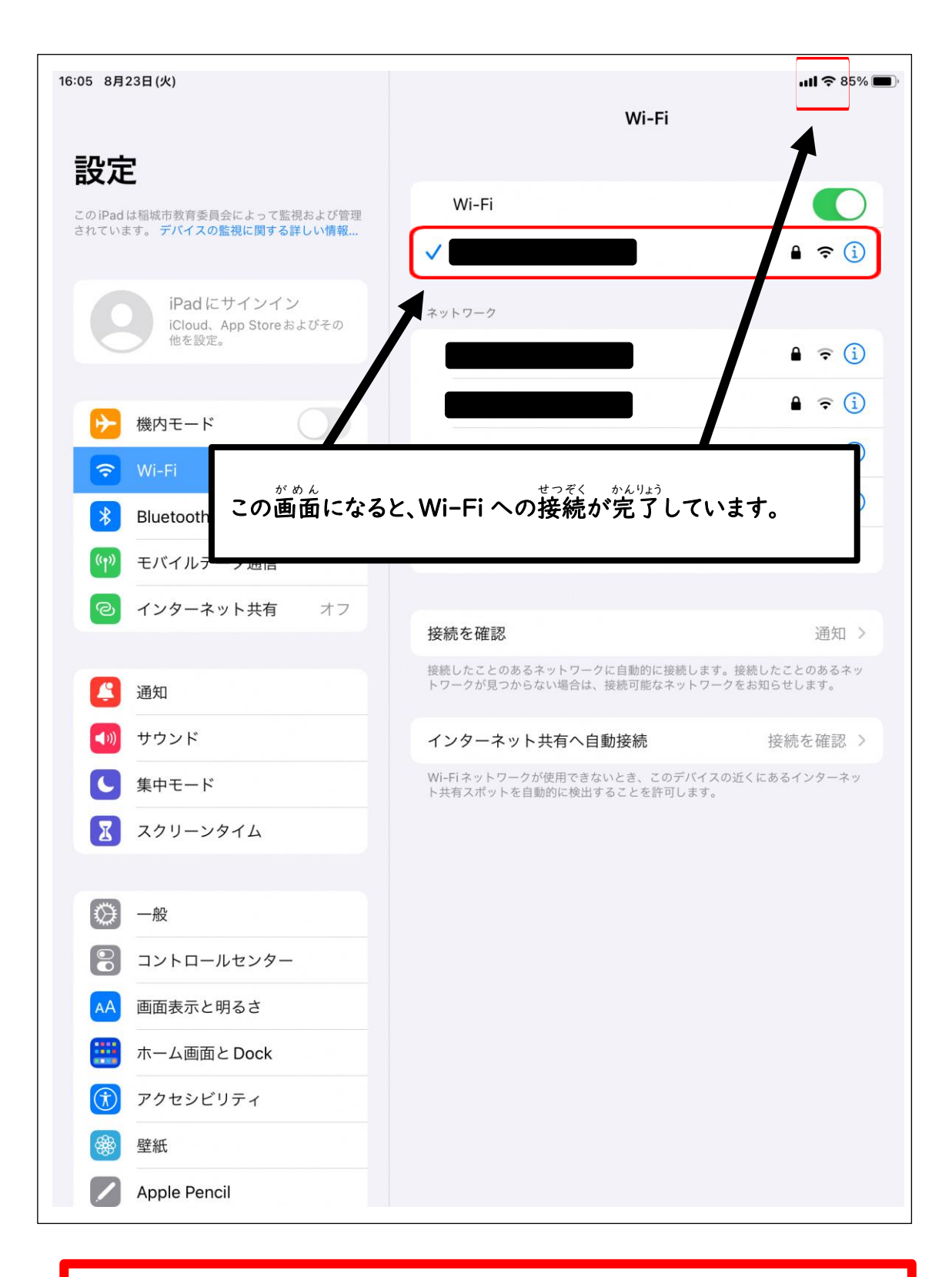

LTE の使用量は限られています。